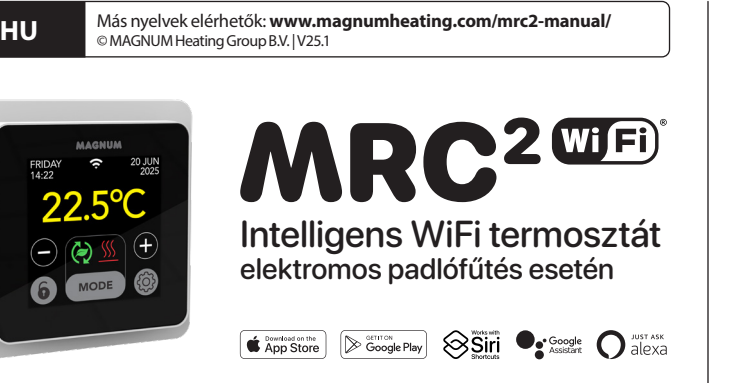

# 1. Bevezetés

Tanulmányozza át figyelmesen ezt a kézikönyvet, és őrizze meg a garanciapapírokkal együtt. A csatlakoztatást elismert szerelőnek kell elvégeznie a helyi előírásoknak megfelelően. A termosztát és a kijelző felszerelése vagy leszerelése előtt mindig kapcsolja ki az áramot a mérőszekrényben. Ez a termosztát egyetlen 50 mm mély süllyesztett dobozba szerelhető, a szabványos DIN-formátumok szerint.

# 2. Műszaki adatok

|                                | Feszültség                                 | 230V - 50/60 Hz                                     |
|--------------------------------|--------------------------------------------|-----------------------------------------------------|
|                                | Max. Terhelés                              | max. 16 Amp. / 230V                                 |
| Hőmérséklet-tartomány +5/+40°C |                                            | mány +5/+40°C                                       |
|                                | Fedél                                      | IP21                                                |
|                                | Szín                                       | Sarki fehér (RAL 9010) vagy grafitfekete (RAL 9011) |
|                                | Érzékelő                                   | , beleértve a padlóérzékelőt és a beépített leve    |
|                                |                                            | gőérzékelőt is                                      |
|                                | Garancia                                   | 2 év gyártói garancia                               |
|                                | Engedélyek                                 | CE                                                  |
|                                | Gyártó MAGNUM Heating Group B.V. Hollandia |                                                     |

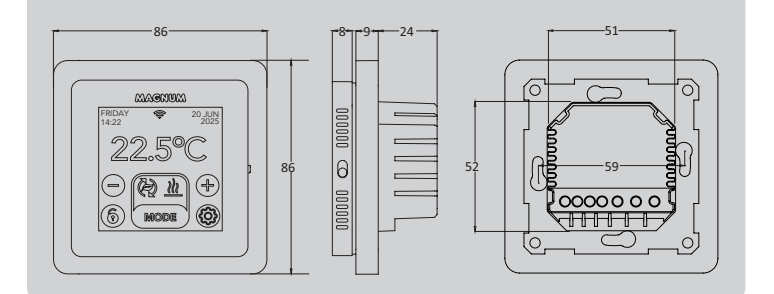

# 3. Összeszerelés/Bontás

FIGYELMEZTETÉS: Szerelés vagy szétszerelés előtt mindig szakítsa meg a hálózati csatlakozást.

Szétszerelés: Egyik kezével fogja meg a burkolókeretet, a másik kezével kissé húzza ki a csatlakozóegységet.

Telepítés: Óvatosan nyomja meg. A kijelzőház mágnesesen csatlakozik a csatlakozóegységhez.

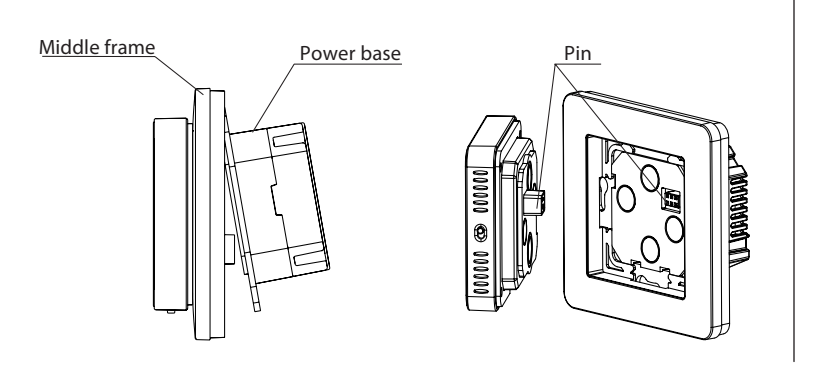

# 4. Csatlakozási utasítások

Ezt a terméket 16A megszakítóval kell védeni a fogyasztásmérő szekrényben!

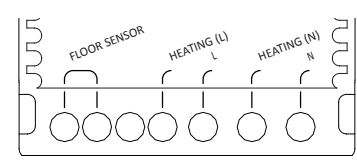

| Padlóérzékelő *                        | Padlóérzékelő csatlakoztatása |  |
|----------------------------------------|-------------------------------|--|
| FŰTÉS L * Csatlakozó vezeték fűtőkábel |                               |  |
| L                                      | Tápegység (fázis)             |  |
| FŰTÉS N *                              | Csatlakozó vezeték fűtőkábel  |  |
| N                                      | Tápegység (semleges)          |  |
|                                        | * A sorrend nem számít.       |  |

FÖLD: Csatlakoztassa a fűtőkábel földelését és a tápegység földelését a termosztáton kívül a mellékelt csatlakozóblokk segítségével.

Hozza a termosztátot a helyére, szerelje fel a süllyesztett dobozra 2 csavarral. Szerelje fel a fedőkeretet és rögzítse a kijelzőt.

# 5. Indítási menü

Győződjön meg róla, hogy a termosztát jobb oldalán lévő be-/ kikapcsoló a megfelelő állásban van. A hálózatra csatlakoztatás után megjelenik az indítási menü, amely végigvezeti Önt az alapbeállításokon.

Érdekességek:

- Padlóburkolat: A padló hőmérséklete 28°C van korlátozva.
- A padlóérzékelő típusa: 12K (alapfelszereltségként szállítva)
- WiFi beállítása: lásd a 8. pontot

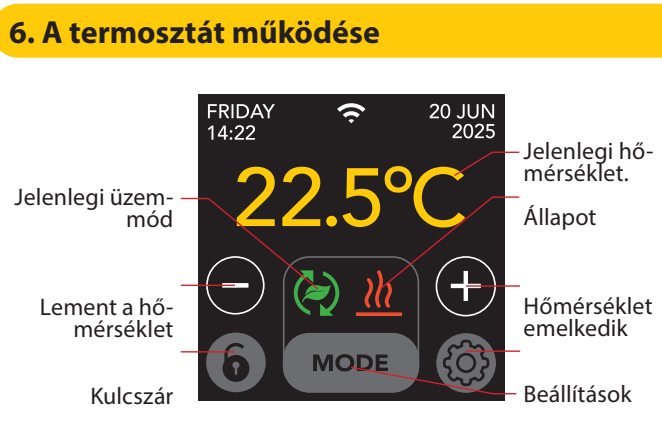

#### A menü felépítése a következő:

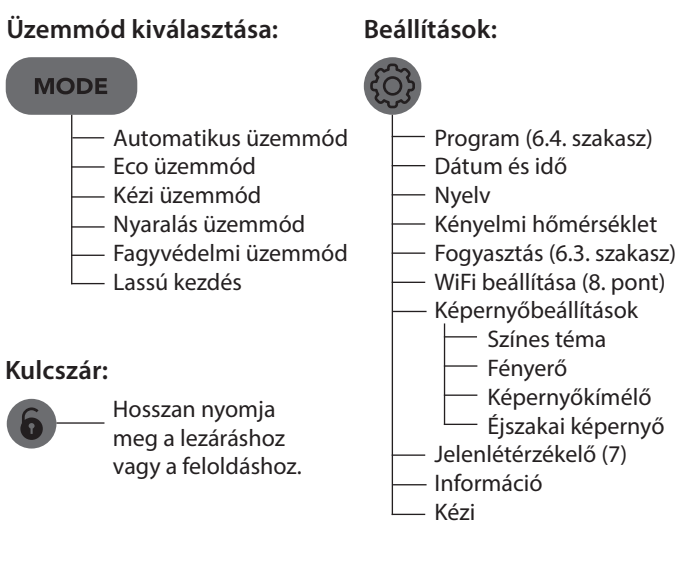

## 6.1 Speciális beállítások

**FIGYELMEZTETÉS: A** beállításokat ebben a menüben csak a szállítóval egyeztetve szabad megváltoztatni a nem kívánt eredmények elkerülése érdekében.

(Hosszan nyomja meg)

- Fűtési rendszer
- Temp. egység
- Temp. lépés - Kalibrálás
- Intelligencia
- Eltérés
- Hőmérséklet csökkentése
- Ablak megnyitása funkció
- Gyári visszaállítás

#### 6.2 Az üzemmódok és szimbólumok magyarázata

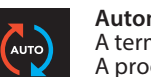

### Automatikus üzemmód

A termosztát követi a beállított programot. A program beállítását lásd a 6.4. szakaszban.

#### Eco üzemmód

Automatikus üzemmódban működik, és a jelenlétérzékelőt kapcsolja be. Ha nem észlel emberi tevékenységet, a termosztát aktívan kikapcsolja a fűtést a maximális energiamegtakarítás elérése érdekében. Ha emberi tevékenységet észlel, a termosztát újra bekapcsol.

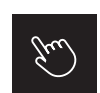

# A termosztátot kézzel működtetik.

Kézi üzemmód

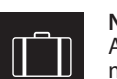

#### Nyaralás üzemmód

A termosztát csökkentő üzemmódban van, és a megjelenített napok száma után ismét követi a programot.

#### Fagyvédelmi üzemmód

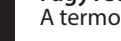

A termosztát mínusz 7 fokon tartja a hőmérsékletet.

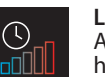

#### Lassú indítási mód (újonnan beépített padlókhoz) A hőmérséklet 20 napon keresztül fokozatosan emelkedik, hogy a padló ne repedjen meg. Ha ez a funkció az indítási menüben aktiválva van, a kulcszár 20 napig aktív marad. A kijelzőn megjelenik a hátralévő napok száma. A 20 nap elteltével a kulcszár feloldódik, és a termosztát csatlakoztatható a WiFi hálózathoz. FIGYELMEZTETÉS: Ne szakítsa meg ezt az üzemmódot!

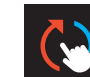

# Az automatikus üzemmód manuálisan megszakad

A következő kapcsolási pillanatban ismét követi a beállított programot.

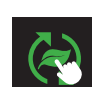

#### Az Eco üzemmód manuálisan megszakad A következő kapcsolási pillanatban ismét követi a beállított programot.

Fűtés A rendszer felmelegszik.

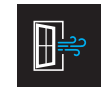

# Nyitott ablak érzékelése Hirtelen hőmérséklet-csökkenés észlelése. Átmenetileg

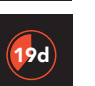

kikapcsolja a termosztátot a felesleges fűtés elkerülése érdekében. Maradék napok

Lassú indítás és Vakáció üzemmód esetén

# 6.3 Fogyasztás

A padlófűtés átlagfogyasztása százalékos értékben is leolvasható. A termosztátnak legalább 1 hónapig bekapcsolva kell lennie. A napi átlagfogyasztás kiszámításához a következő számítást használhatja: % x beépített teljesítmény x 24.

#### Példa:

A beépített teljesítmény 300 watt, a fogyasztás 20%: 20% x 300 watt = 60 watt átlagos fogyasztás óránként. 60W x 24 óra = 1440 watt átlagos fogyasztás naponta.

#### 6.4 program

> Válassza ki a "PROGRAM" lehetőséget > Áttekintés az aktuális ütemtervről "OK" > Felülírja az aktuális ütemtervet "OK"

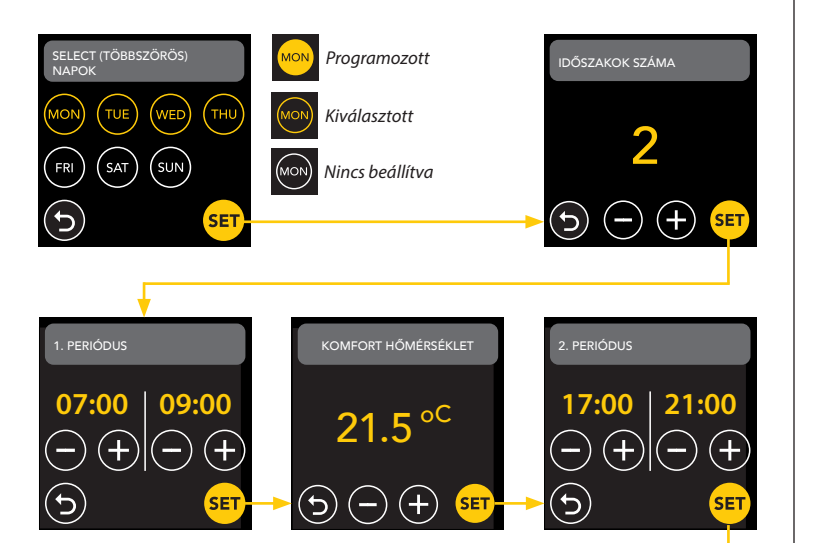

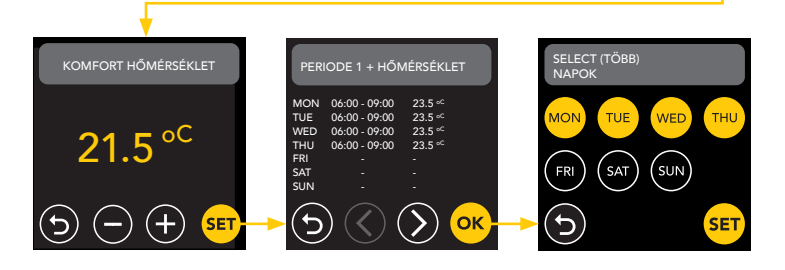

Ismételje meg ezt a folyamatot a fennmaradó napokon. A bevitel és a megerősítés után a termosztát Auto vagy Eco üzemmódban követi ezt a programot.

# 7. Jelenlétérzékelő

A jelenlétérzékelő érzékeli az emberek jelenlétét, és segít felmérni, hogy a padlófűtést fűteni kell-e, csökkentve a felesleges fűtést. ECO üzemmódban az érzékelő alapértelmezés szerint be van kapcsolva, és segít szabályozni a beltéri hőmérsékletet.

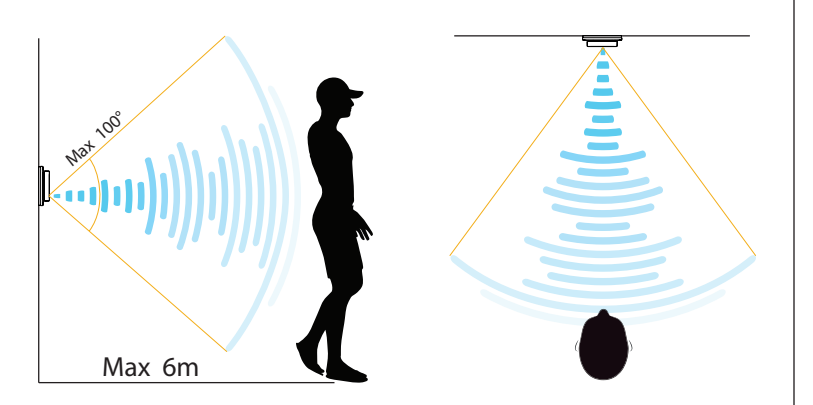

#### FIGYELEM:

A jelenlétérzékelő korlátozott érzékelési tartománya miatt a termosztátot olyan helyre kell felszerelni, amely lehetővé teszi, hogy regisztrálja az emberek jelenlétét. A távolság és a szög növekedésével a radarjel gyengül, ami befolyásolja a pontosságot.

### 7.1 Érzékelő beállítások

### SENKI SEM ÉSZLELTE

Ha senkit sem észlel, a termosztát a megadott késleltetéssel kikapcsolja a fűtést. Az alapértelmezett érték 3 perc.

#### VALAKI ÉSZLELTE, HOGY

Annak érdekében, hogy ne pazarolja az energiát azzal, hogy rövid ideig maradjon, ha valakit észlelnek, a fűtést egy bizonyos ideig késleltetni kell. Az alapértelmezett érték 15 másodperc.

#### ÉRZÉKELÉSI ZÓNA TERÜLETE

Állítsa be az érzékelő érzékelési tartományát a helyiség méretének megfelelően, hogy csökkentse a véletlen aktiválás esélyét. Az alapértelmezett érték 4-6 m.

## 8. Csatlakozás a WIFI-hez (2,4 GHz)

Ha okostelefonján keresztül is szeretné vezérelni a termosztátot, akkor azt az otthoni hálózathoz kell csatlakoztatnia. Ehhez le kell töltenie az alkalmazást. Ezt követően a termosztát a mobilhálózaton keresztül is elérhetővé válik.

Szkennelje be a QR-kódot okostelefonjával, vagy keresse a MAGNUM MRC-t az Apple App Storeban vagy a Google Play Store-ban. Töltse le az alkalmazást, majd hozzon létre egy fiókot.

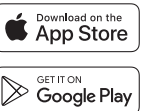

# 8.1 Standard módszer

# 1. LÉPÉS:(termosztát)

🚱 > WIFI BEÁLLÍTÁSA > ALAPÉRTELMEZETT MÓD.

A WiFi szimbólum gyorsan villog.

- 2. LÉPÉS: (okostelefon)
- Az alkalmazás megnyitása
- Válassza a "Eszköz hozzáadása" lehetőséget
- Válassza ki a termosztátot a menüből
- Nyomja meg a "connect" gombot.
- Válassza ki a megfelelő WiFi hálózatot (csak 2,4 Ghz-es WiFi hálózatok!)
- Jelszó megadása és megerősítése

A termosztát most csatlakozik a WiFi hálózathoz. Ez legfeljebb 1 percet vesz igénybe.

#### 8.2 Alternatív módszer (hozzáférési pont)

Ha a fenti módszer nem működik, az Access Point egy alternatív megoldás (csak 2,4 Ghz-es WiFi hálózatokon!):

1. LÉPÉS: (okostelefon) Kapcsolja be a Bluetooth-t.

#### 2. LÉPÉS: (Termosztát)

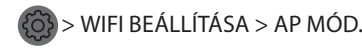

A termosztát most egy hotspotot hoz létre.

#### 3. LÉPÉS: (okostelefon)

Most csatlakozzon ehhez a hotspothoz okostelefonja vagy táblagépe Wi-Fi beállításain keresztül. A termosztát ezután maga fog csatlakozni az otthoni hálózatához.

# 9. Hangalapú asszisztensek

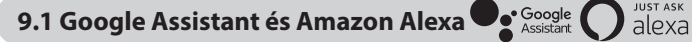

A Google vagy az Amazon által támogatott hangszórón keresztül növelheti vagy csökkentheti a termosztát hőmérsékletét, vagy megkérdezheti, hogy mi az aktuális hőmérséklet. Ez bármely, az alkalmazásban hozzáadott termosztát esetében megtehető. A Google Assistanthoz vagy az Amazon Alexához való csatlakoztatást az alkalmazásban magyarázzuk el. Az Alkalmazásban lépjen a "Profil" menüpontra, válassza a "További szolgáltatások" menüpontot, és kövesse a lépéseket.

Egy szolgáltatási készség telepítésére is felkérést kap: Google készség: MAGNUM termosztát Amazon készség: MAGNUM MRC

#### 9.2 Siri parancsikonok

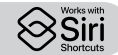

Ez a termosztát Siri parancsikonokkal (parancsokkal) is automatizálható. Például a tartózkodási helyével vagy egy saját maga által kiválasztott hangparanccsal jelezheti, hogy a termosztátot egy bizonyos hőmérsékletre kell állítani, hogy fagymentes üzemmódot aktiváljon, ha a külső hőmérséklet alacsony (helyi), vagy hogy aktiválja az ünnepi üzemmódot, ha néhány napig távol van otthonról.

- 1. Válassza a "Scene" menüpontot a MAGNUM Heat App főmenüjében.
- 2. Nyomja meg a + gombot a jobb felső sarokban egy parancs hozzáadásához.
- 3. Válasszon egy "feltételt", és kövesse a további lépéseket.

# 10. Szoftverfrissítések

Ez a termék támogatia az OTA (over-the-air) szoftverfrissítéseket távolról. A termosztátnak stabil WiFi hálózathoz kell csatlakoznia.

A kritikus szoftverfrissítések automatikusan megjelennek az alkalmazásban, amikor azok elérhetők.

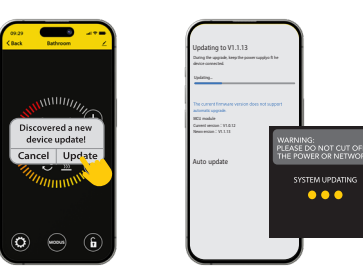

A nem fontos szoftverfrissítések nem jelennek meg. Annak ellenőrzése, hogy elérhető-e új szoftverfrissítés:

Kattintson az alkalmazás jobb felső sarkában lévő ceruza ikonra, és görgessen lefelé a "Készülékfrissítés" menüpontra.

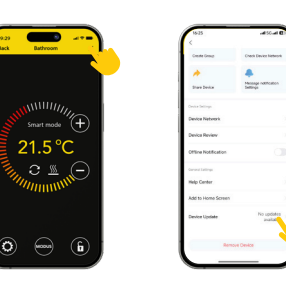

#### FÓKUSZPONTOK:

- A szoftverfrissítés során biztosítsa a hálózati kapcsolatot. Ha a hálózat megszakad, a frissítés meghiúsulhat.
- Egy nagyobb frissítés manuális törlése után az APP-vezérlők nem lesznek elérhetők.
- A frissítési folyamat alatt a termosztát nem elérhető.
- Az egész folyamat akár 10 percet is igénybe vehet.
- A frissítés után előfordulhat, hogy a felhasználó által eredetileg beállított egyes paraméterek visszaállnak.

#### EU-MEGFELELŐSÉGI NYILATKOZAT

A MAGNUM Heating Group B.V. kijelenti, hogy az MRC típusú rádióberendezés megfelel a 2014/53/EU irányelvnek. Az EU-megfelelőségi nyilatkozat teljes szövege a következő internetes címen érhető el:

https://www.magnumheatinggroup.com/privacy-statement

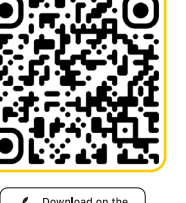

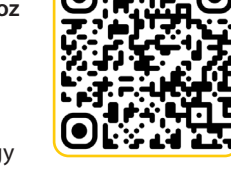

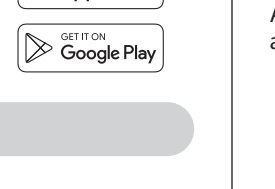